## Persönliches Zertifikat beantragen

Die digitale ID ermöglicht die Überprüfung der Authentizität des Senders und trägt damit dazu bei, die Manipulation von Nachrichten zu verhindern. Die digitale Signatur erhöht also die Sicherheit beim Versand und Empfang von eMail-Nachrichten.

Voraussetzung: gültige B-Kennung

- 1. Rufen Sie die Seite der Teilnehmer-Servicestelle auf: https://www.rrz.uni-hamburg.de/services/sicherheit/pki/teilnehmerservicestellen.html
- 2. Klicken Sie auf: Webformular des CERT-managers von SECTIGO für Nutzerzertifikatanträge.....
- 3. Wählen Sie ihre Institution (Universität Hamburg UHH)
- 4. Melden Sie sich mit ihrer B-Kennung an

| Choose Your Institution<br>Recent institutions | 3.      | Universität Hamburg<br>on rokowe i tea usea i te autono.<br>UHH-LOGIN<br>Ibee Iberutterkeensing, sit. BAD1734                                                                                                   | Legi-Hows                                                                                                    |
|------------------------------------------------|---------|----------------------------------------------------------------------------------------------------|----------------------------------------------------------------------------------------------------|
| Universität Hamburg (UHH) uni-hamburg.de       | >       | Personert Offentlicher PC I the shades an alonger offentlich suscitationer of susceptor                                                                                                    | Pertai (Interest)<br>Crobiolitic bachellopin dar talentilitä plannellonen und taemalane aus allen teksionen au-<br>tionen allen allen allen allen allen allen allen allen allen allen allen allen allen allen allen allen<br>Standhalt<br>Ser molane silva in en simul auf Tag anmelden, un alle Benste ratem au lävenen (Brigh Sign of). Zur<br>Anterestationen guns die istanden alleksiske Makelika gunste.<br>Intere assattes kunde alle allen allen gunste. |
| Add another institution                        | na Edit | Invariante autoritation informationen regespectet Company      Invariante autoritationen      Die zu übermitteinden informationen auzeigen, damit Ich     die Weitergabe gegebenefaßla übeinen kann.      LOGIN | Funktionen nicht zur Verfagung kinnen.                                                                                                    |

- 5. Wählen Sie unter "Term" 730 days
- 6. Wählen Sie unter "Enrollment Method" Key Generation

| Digital Certificate Enrollment                                                                                                    | Digital Certificate Enrollment                                                                                                    |
|----------------------------------------------------------------------------------------------------|----------------------------------------------------------------------------------------------------|
| This is your certificate enrollment form. Once you submit, your certificate will be generated<br>and downloaded to your computer.                                                                           | This is your certificate enrollment form. Once you submit, your certificate will be generated<br>and downloaded to your computer.                                                                                 |
| Name Gerkens, Frank 5.                                                                                                    | Name Gerkens, Frank Organization Universität Hamburg                                                                                                    |
| Email frank.gerkens@uni-hamburg.de                                                                                                    | Email frank.gerkens@uni-hamburg.de                                                                                                    |
| Select your Certificate Profile to enable your enrollment options.                                                                                                    | Certificate Profile*<br>GÉANT Personal email signing and encryption                                                                                                    |
| Certificate Profile*<br>GÉANT Personal email signing and encryption                                                                                                    | Personal Certificate - provides secure email services, and enables you to encrypt and<br>digitally sign email communications, as well as sign and protect some types of document<br>(but not sign PDF documents). |
| Personal Certificate - provides secure email services, and enables you to encrypt and digitally sign email communications, as well as sign and protect some types of document (but not sign PDF documents). | Term*<br>730 days                                                                                                    |
| Term*                                                                                                    | Enrollment Method<br>Key Generation<br>CSR                                                                                                    |

- 7. Geben Sie bei "Key Type" <u>RSA 4096</u>ein
- 8. Wählen Sie ein Passwort und wiederholen Sie das Passwort unter "Passwort Confirmation"
- 9. Wählen Sie unter "Choose key protection algorithm" <u>Compatible TripleDES-SHA1</u>
- 10. Bestätigen Sie EULA und klicken Sie auf SUBMIT

| Key Type*<br>RSA - 4096                                      | 7.                      | -  |
|--------------------------------------------------------------|-------------------------|----|
| Password is required to unlock the certificate file download | d to protect private ke | у. |
| Password*                                                    | 8.                      | 9  |
|                                                              |                         |    |
| Password Confirmation*                                       |                         | 2  |
| Choose key protection algorithm.                             |                         |    |
| Algorithm<br>Compatible TripleDES-SHA1                       | 9.                      | •  |
| I have read and agree to the terms of the EULA Submit        | 10.                     |    |

11. Es ist Ihnen freigestellt, ob Sie das Passwort für den CERT-Manager speichern

|                                             | Generating Certificate                                                                                         |
|---------------------------------------------|----------------------------------------------------------------------------------------------------|
| 12. Lassen Sie das Browserfenster geöffnet, | This may take a few moments.                                                                                   |
| bis die Datei heruntergeladen wurde         | Once your Certificate is generated you will be redirected to a page where it will be automatically downloaded. |
|                                             | Do not close this tab or your browser.                                                                         |

- 13. Speichern Sie die CERT-Datei auf ihrem Rechner oder Server-Laufwerk
- 14. Der Vorgang ist abgeschlossen, sobald dieses Fenster angezeigt wird

| SECTIGO |                                                   |
|---------|---------------------------------------------------|
|         | Digital Certificate Enrollment                    |
|         | Your certificate has been successfully generated. |

Anschließend können Sie das Zertifikat mit der empfohlenen Anleitung <u>https://www.rrz.uni-hamburg.de/services/e-mail/fuer-mitarbeiter/exchange/handouts/handout-einbindung-eines-persoenlichen-zertifikats-in-outlook.pdf</u> in Outlook einbinden.